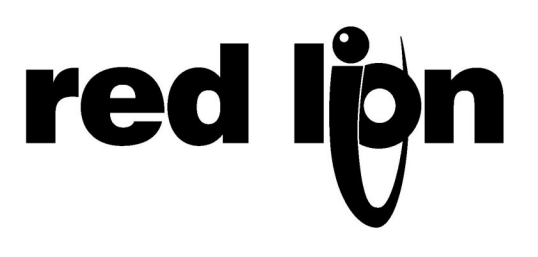

# TECHNICAL NOTE TNPC17

# Title: Enhanced Modular Controller communication with Mitsubishi Q PLC over RS232

# Product(s): Enhanced Modular controller (CSMSTRSX) Mitsubishi PLC QJ71C24-R2

This technical note presents how to connect a Modular Controller Enhanced Master with a Mitsubishi Q series PLC. The same setup can be used to program a Red Lion G3 HMI.

Programming of the Enhanced master is done using Crimson 2.0 software, build 230 or higher, while Mitsubishi GX device software programs the Q series PLC.

## **S**YSTEM SETUP:

The communication setup is as follow:

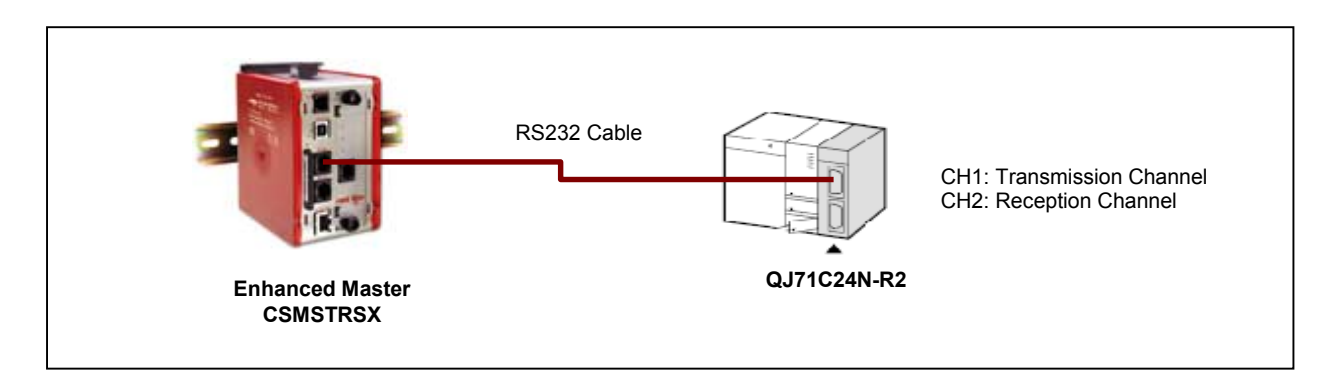

Fig. 1: Communication Setup

### **CABLE INFORMATION:**

RS232 Communication port information for the Mitsubishi QJ71C24N-R2 module:

|     | Pin<br>number | Signal<br>abbreviation | Signal name           | Signal direction<br>C24<br>(∗1) ↔ External<br>device |
|-----|---------------|------------------------|-----------------------|------------------------------------------------------|
| 10  | 1             | CD                     | Receive carrier       | •                                                    |
| 2   | 2             | RD(RXD)                | Reception data        | +                                                    |
| 3 7 | 3             | SD(TXD)                | Transmission          | $\rightarrow$                                        |
| 8   | 4             | DTR(ER)                | Data terminal ready   |                                                      |
| 4 9 | 5             | SG                     | Signal ground         | $\rightarrow$                                        |
| 5   | 6             | DSR(DR)                | Data set ready        |                                                      |
|     | 7             | RS(RTS)                | Transmission request  |                                                      |
|     | 8             | CS(CTS)                | Transmission possible | +                                                    |
|     | 9             | RI(CI)                 | Called status display |                                                      |

Communication cable CBLMIT03 from Red Lion Controls can be used to connect an Enhanced Master (or G3 HMI or Data Station) RS232 port to the Mitsubishi QJ71C24N-R2 communication card.

The table below presents the communication cable pin out between the Enhanced master and the QJ71C24N-R2 Communication card:

| Connections |                    |      |          |  |  |  |  |  |
|-------------|--------------------|------|----------|--|--|--|--|--|
| FROM        | FROM CONNECTER PIN |      |          |  |  |  |  |  |
| RLC UNIT    | name               | RJ12 | DB9 MALE |  |  |  |  |  |
| 1           | CTS                | 1    | -        |  |  |  |  |  |
| 2           | Rx                 | 2    | 3        |  |  |  |  |  |
| 3           | COMM               | 3    | 5        |  |  |  |  |  |
| 4           | COMM               | 4    | -        |  |  |  |  |  |
| 5           | Tx                 | 5    | 2        |  |  |  |  |  |
| 6           | RTS                | 6    | 1, 6, 8  |  |  |  |  |  |

The above table denotes the pin names of the RS232 port. When connecting, the pin name at the RS232 port is connected to the opposite of that pin name at the destination device.

Information on the cable is available here: http://www.redlion.net/Support/Cable/CBLMIT03.pdf

#### **ENHANCED MASTER COMMUNICATION SETUP:**

#### **COMMUNICATION SETUP IN THE ENHANCED MASTER MUST BE AS FOLLOWS:**

#### **ON THE RS232 COMMUNICATION PORT**

- Driver on RS232: Mitsubishi A/Q/FX Series PLC MELSEC
- Frame Validation: No
- Baud Rate: 9600
- Data Bits: 8 bits
- Stop Bits: One
- Parity: Odd

#### ON THE PLC BELOW THE RS232 COMMUNICATION PORT

- Drop Number: 0
- Melsec Control Format: Melsec1

Screen Shots Fig. 2 and Fig. 3 are from Crimson 2.0 in the communication Module.

| 🔁 Untitled File - G310 - Crimson 2.0                                                                                                    |                                                                                                    |               |
|----------------------------------------------------------------------------------------------------|----------------------------------------------------------------------------------------------------|---------------|
| File Edit View Link Help                                                                                                    |                                                                                                    |               |
| 🗅 😅 🖬 🖉 🐰 🗅 🖻 🗙 🔲 🐓                                                                                                    |                                                                                                    | P •           |
| Communications<br>Programming Port<br>Programming Port<br>Protocol 1<br>Protocol 2<br>Protocol 4<br>Services<br>Mail Manager<br>Sync Manager<br>Sync Manager | Driver Selection     Driver:   Mitsubishi Electric A/Q/FX Series PLC - ME     Edit     Driver Settings     Frame Validation:     No     Port Settings     Baud Rate:     Baud Rate:     Bable:     Data Bits:     Eight     Party:     Odd     Port Sharing     Share Port:     Clear Port Settings     Clear Port Settings     Add Additional Device |               |
| Close                                                                                                    |                                                                                                    |               |
|                                                                                                    |                                                                                                    |               |
| Port 2                                                                                                    |                                                                                                    | OVER CAPS NUT |

Fig. 2 – RS232 communication port setup in Crimson 2.0 software.

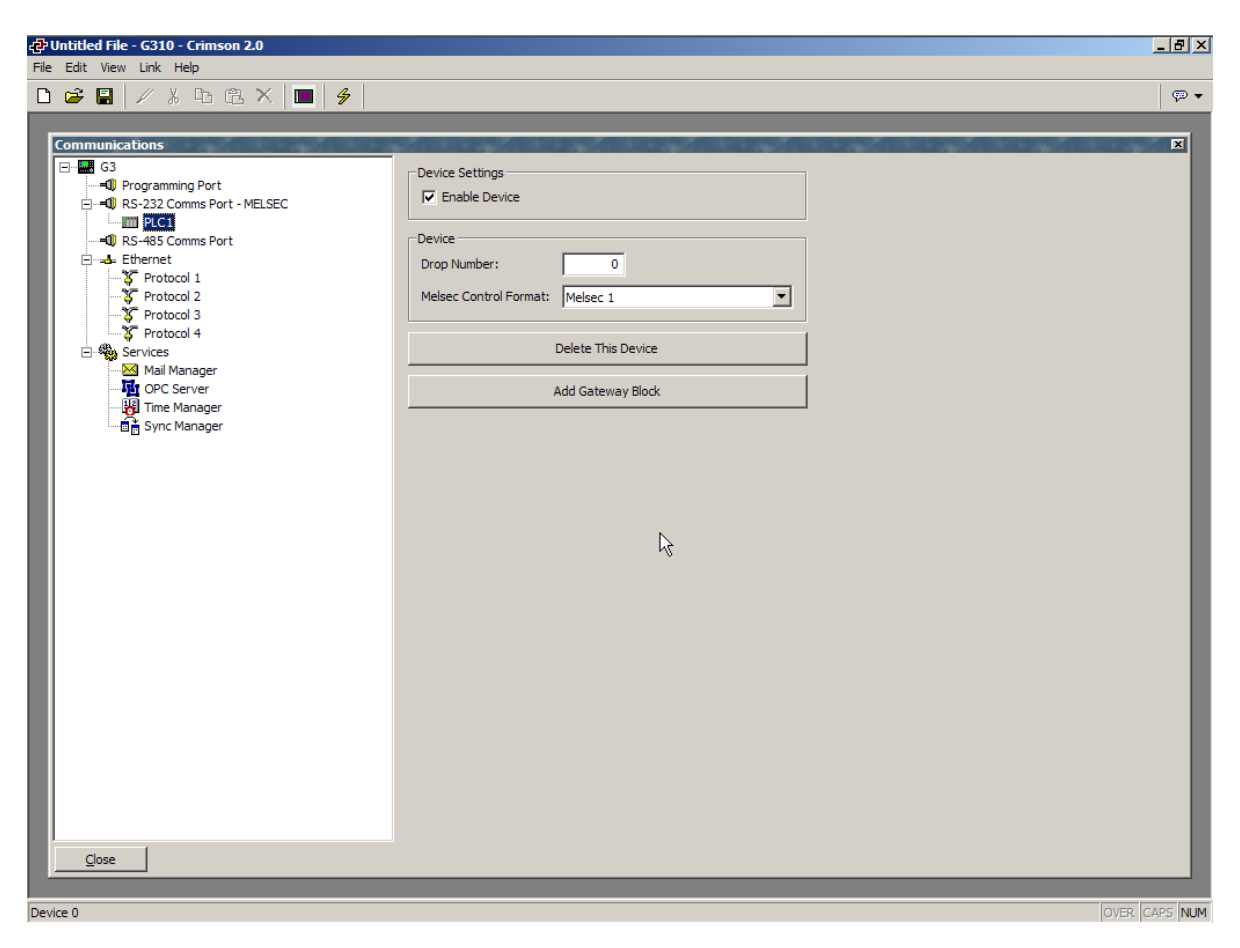

Fig. 3 – PLC1 (i.e. Mitsubishi Q) communication setup in Crimson 2.0 software.

## MITSUBISHI GX\_DEV. SETTINGS

The screen shot Fig.4 shows the communication settings in Gx Developer environment. Fig.5 and 6 are part of Fig.4 showing the windows to access the QJ71C24-R2 settings. In this example, the communication card is available in slot 9.

#### TO ACCESS THE SETTINGS,

- Go in the "PLC Parameter" from the side menu,
- Choose the "I/O Assignment" tab,
- Check if the communication module is present in the slot you want,
- Click on "Switch Setting" to setup the module.

| MELSOFT series GX Developer               | r.2:\al\gubson as of April 7th 2006(chbab\6167-alden merrell\6167-{L0(rdit mode) MAUI 1980 Step]<br>onriert Vew Online Diagnostics Tools Window Help-                                                                                                    | _ 8 × |
|-------------------------------------------|----------------------------------------------------------------------------------------------------|-------|
|                                           |                                                                                                    |       |
| 1 2 3 4 5 6 7                             | (5)     (1)     (1)     (1)     (1)     (1)     (1)     (1)     (1)     (1)     (1)     (1)     (1)     (1)     (1)     (1)     (1)     (1)     (1)     (1)     (1)     (1)     (1)     (1)     (1)     (1)     (1)     (1)     (1)     (1)     (1)     (1)     (1)     (1)     (1)     (1)     (1)     (1)     (1)     (1)     (1)     (1)     (1)     (1)     (1)     (1)     (1)     (1)     (1)     (1)     (1)     (1)     (1)     (1)     (1)     (1)     (1)     (1)     (1)     (1)     (1)     (1)     (1)     (1)     (1)     (1)     (1)     (1)     (1)     (1)     (1)     (1)     (1)     (1)     (1)     (1)     (1)     (1)     (1)     (1)     (1)     (1)     (1)     (1)     (1)     (1)     (1)     (1)     (1)     (1)     (1)     (1)     (1)     (1)     (1)     (1)     (1) <td>*</td>                                                                                                    | *     |
| E 20 6167<br>E 20 Program<br>E 20 Program | PLC name     PLC system     PLC RA     Device     Program     Boot Reg       SPC     V/D assignment     Setial     Switch setting for 1/0 and intelligent function module     X                                                                                                    |       |
| Parameter PLC parameter Setwork parameter | Input format                                                                                                    |       |
| Remote pass End  Device memory            | U PLC     PLC     PLC     Switch 3     Switch 4     Switch 5       1     100-00     Input     *     15points     *     Detailed setting     0     PLC     PLC     100-00     *     100-00     100-00     100-00     100-00     100-00     100-00     100-00     100-00     100-00     100-00     100-00     100-00     100-00     100-00     100-00     100-00     100-00     100-00     100-00     100-00     100-00     100-00     100-00     100-00     100-00     100-00     100-00     100-00     100-00     100-00     100-00     100-00     100-00     100-00     100-00     100-00     100-00     100-00     100-00     100-00     100-00     100-00     100-00     100-00     100-00     100-00     100-00     100-00     100-00     100-00     100-00     100-00     100-00     100-00     100-00     100-00     100-00     100-00     100-00     100-00     100-00     100-00     100-00     100-00     100-00     100-00     100-00 <td></td>                                                                                                    |       |
| Device int                                | 3     20/2     Input     *     16points     *       4     30/3     Input     *     16points     *       5     40/4     Output     *     16points     *                                                                                                    |       |
|                                           | 6     \$\file\$005\)     Output     \$\file\$1     \$\file\$6080     \$\file\$1     \$\file\$1     <                                                                                                    |       |
|                                           | Assigning the UV address in for Recessary as the UPU does it automatically.     7     [[066]     [Intellic     [[0650]     [0000]     [0000]     [0000]     [0000]     [0000]     [0000]     [0000]     [0000]     [0000]     [0000]     [0000]     [0000]     [0000]     [0000]     [0000]     [0000]     [0000]     [0000]     [0000]     [0000]     [0000]     [0000]     [0000]     [0000]     [0000]     [0000]     [0000]     [0000]     [0000]     [0000]     [0000]     [0000]     [0000]     [0000]     [0000]     [0000]     [0000]     [0000]     [0000]     [0000]     [0000]     [0000]     [0000]     [0000]     [0000]     [0000]     [0000]     [0000]     [0000]     [0000]     [0000]     [0000]     [0000]     [0000]     [0000]     [0000]     [0000]     [0000]     [0000]     [0000]     [0000]     [0000]     [0000]     [0000]     [0000]     [0000]     [0000]     [0000]     [0000]     [0000]     [0000]     [0000]     [0000]     [0000]     [0000] <th[]< th="">     [0000]</th[]<>                                                                                                    |       |
|                                           | Base model name     Power model name     Extension cable     Stots     Base mode     10 (90-9)     trivelic     QJS1BT11N     Image: Comparison cable     Image: Comparison cable     Stots     Image: Comparison cable     Image: Comparison cable     Image: |       |
|                                           | Man     12       Ext Base     •       Ext Base     •                                                                                                    |       |
|                                           | Lext Base 1 1 Stot Default                                                                                                    |       |
|                                           |                                                                                                    |       |
|                                           | AcknowledgeXY assignment  Hullple CPU sellings Default Check End Cancel ALM3                                                                                                    |       |
|                                           | x0E x0                                                                                                    |       |
|                                           | 1283 (M733)<br>HIGH ESTOP LIMH1                                                                                                    |       |
|                                           | 1 HILM<br>1 ALARM                                                                                                    |       |
|                                           | XOF XO                                                                                                    |       |
|                                           | 1286 (M736 )<br>ZONE1 ESTOP ZONE1                                                                                                    |       |
| Project                                   | P HILIM                                                                                                    |       |
| PLC parameter                             | Q01 Host station Ovnivrte                                                                                                    |       |

Fig. 4 –GX. Developer environment with PLC parameter windows open.

#### SWITCH SETTING EXPLANATIONS IN GX. DEVELOPER

Switch 1 and 2 are configuring Com port 1 settings. Therefore, Switch 3 and 4 refer to Com port 2 settings. In this example, the switch settings are:

- Switch 1 05C6
- Switch 2 0001

Explanation for switch 1:

- 05 means 9600 baud rate.
- C6 is explained in the table below.

| Hex        |   | C | 2 |   | 6 |   |   |   |
|------------|---|---|---|---|---|---|---|---|
| Binary     | 1 | 1 | 0 | 0 | 0 | 1 | 1 | 0 |
| Bit Number | 7 | 6 | 5 | 4 | 3 | 2 | 1 | 0 |

Bit 0 = Independent Control of the port

- Bit 1 = 8 data bits
- Bit 2 = yes to parity
- Bit 3 = Odd parity
- Bit 4 = 1 stop bit
- Bit 5 = no checksum
- Bit 6 = Write during run enabled
- Bit 7 = Change setting enabled

Note: Frame Validation (Red Lion) and Checksum (Mitsubishi) are the same. Please set accordingly.

| Qon(H)              | Paramet                                                                            | er             | 111.4 | 8               |       |            |    |          | X                |  |
|---------------------|------------------------------------------------------------------------------------|----------------|-------|-----------------|-------|------------|----|----------|------------------|--|
| PLC r               | ame                                                                                | PLC system     | 1     | PLC file PLI    | RAS   | Device     |    | Piogram  | Boot file        |  |
| SFC                 |                                                                                    |                | k     | 0 assignment    |       |            | 19 | erial    | i                |  |
| - 1/D Assignment(*) |                                                                                    |                |       |                 |       |            |    |          |                  |  |
|                     | Slot                                                                               | Type           |       | Model nam       | e     | Points     |    | StarkY - |                  |  |
| 0                   | PLC                                                                                | PLC            | •     |                 |       |            | •  |          | Switch setting   |  |
| 1                   | 0000                                                                               | Input          | ٠     |                 |       | 16points   | ٠  |          |                  |  |
| 2                   | 1(0-1)                                                                             | Input          | ×     |                 |       | 16points   |    |          | Detailed setting |  |
| 3                   | 2(0-2)                                                                             | Input          | ٠     |                 |       | 16points   | ٠  |          |                  |  |
| 4                   | 3(0-3)                                                                             | Input          | ۲     |                 |       | 16points   | ٠  |          |                  |  |
| 5                   | 4(0-4)                                                                             | Output         | ×     |                 |       | 16points   |    |          |                  |  |
| 6                   | 5(0-5)                                                                             | Output         | ٠     |                 |       | 16points   | ٠  |          |                  |  |
| 7                   | 6(0-6)                                                                             | Intelli        | ۲     | Q68DAI          |       | 16points   | •  | . I      |                  |  |
| Bas                 | e setting[*]                                                                       | )              |       |                 |       |            | _  |          |                  |  |
|                     | Ba                                                                                 | ise model name | Р     | ower model name | Exter | sion cable | ę  | ilots 🔺  | Base mode -      |  |
| M                   | ain                                                                                |                | ۲     |                 | _     |            | 1  | 2 -      | C Detail         |  |
| Ext                 | Rave                                                                               |                | F     |                 |       |            | F  |          |                  |  |
| Ext                 | Base                                                                               |                | F     |                 |       |            | F  |          |                  |  |
| Ext                 | Base                                                                               |                | F     |                 |       |            |    | -        | 8 Slot Delault   |  |
| Ext                 | Base                                                                               |                | F     |                 |       |            |    | 1        |                  |  |
|                     |                                                                                    |                |       |                 |       |            | -  |          | 12 Slot Delault  |  |
| ();                 | (*)Settings should be set as same when Import Multiple CPU Parameter Read PLC data |                |       |                 |       |            |    |          |                  |  |
| Ackn                | ucknowledge XY assignment Multiple CPU settings Default Check End Cancel           |                |       |                 |       |            |    |          |                  |  |

Fig. 5 – PLC parameter window showing I/O assignment.

| Swit        | Switch setting for I/O and intelligent function module |            |             |          |          |          |          |            |  |  |  |
|-------------|--------------------------------------------------------|------------|-------------|----------|----------|----------|----------|------------|--|--|--|
| Input Iomat |                                                        |            |             |          |          |          |          |            |  |  |  |
|             |                                                        |            |             |          |          |          |          | _          |  |  |  |
|             | Slot                                                   | Type       | Model name  | Switch 1 | Switch 2 | Switch 3 | Switch 4 | Switch 5 🔺 |  |  |  |
| 0           | PLC                                                    | PLC        |             |          |          |          |          |            |  |  |  |
| 1           | 0(0:0)                                                 | Input      |             |          |          |          |          |            |  |  |  |
| 2           | 1(0-1)                                                 | Input      |             |          |          |          |          |            |  |  |  |
| 3           | 2(0:2)                                                 | Input      |             |          |          |          |          |            |  |  |  |
| 4           | 3(0-3)                                                 | Input      |             |          |          |          |          |            |  |  |  |
| 5           | 4(0-4)                                                 | Dutput     |             |          |          |          |          |            |  |  |  |
| 6           | 5(0-5)                                                 | Dutput     |             |          |          |          |          |            |  |  |  |
| 7           | 6(0-6)                                                 | Inteli.    | Q68DAI      |          | 0000     | 000      | 0000     | 000        |  |  |  |
| 8           | 7(0-7)                                                 | Inteli.    | US8DAI      | 0000     | 0000     | 0000     | 0000     |            |  |  |  |
| 9           | 8(0-8)                                                 | Inteli.    | QU/TUZ4N-RZ | 0505     | ໜາ       | 0506     | ໜາ       |            |  |  |  |
| 10          | 3(0-9)                                                 | linitelli. | QUEIRITIN   | _        |          |          |          |            |  |  |  |
| 11          | 10(0-10)                                               |            |             |          |          |          |          | )          |  |  |  |
| 12          | ntent                                                  |            |             |          |          |          |          |            |  |  |  |
| 11          |                                                        |            |             |          |          |          |          |            |  |  |  |
| 14          |                                                        |            |             |          |          |          |          | —          |  |  |  |
| 13          |                                                        |            |             |          |          |          |          | <u> </u>   |  |  |  |
|             |                                                        |            |             |          |          |          |          |            |  |  |  |
|             |                                                        |            | End         | Car      | rcel     |          |          |            |  |  |  |
|             |                                                        |            |             |          |          |          |          |            |  |  |  |

Fig. 6 – Switch Setting window for I/O. Communication module in slot 9.